Le Serveur de communication IceWarp

# Guide de configuration d'un SoftPhone pour IceWarp

Version 11.4

Ice///arp®

Août 2016

© IceWarp France / DARNIS Informatique Toute reproduction interdite sans accord d'IceWarp France

## Guide de configuration d'un SoftPhone pour IceWarp

## Introduction

L'objectif de ce document est de montrer comment configurer un client téléphonique SIP pour fonctionner avec le serveur SIP de IceWarp. Nous avons choisi **ZoiPer** qui propose un poste gratuit.

L'objectif n'est pas de configurer le serveur SIP dans tous ses aspects, on se limitera à des communications de postes connectés avec le protocole SIP.

Les copies d'écran sont effectuées avec la version 11.4.2 du serveur IceWarp et la version 3.9 de ZoiPer.

## Configuration du serveur IceWarp

Le serveur VoIP de IceWarp doit être opérationnel (licence valide) et en service :

| - | Services               |         |          |         |            |         |           |
|---|------------------------|---------|----------|---------|------------|---------|-----------|
| ſ | Général SmartDiscover  |         |          |         |            |         |           |
|   | Nom                    | État    | Journal  | Module  | Démarré d  | Connexi | Mémoire   |
| Ш | Communication          |         |          |         |            |         |           |
| Ш | SMTP                   | Démarré | Étendu   | SMTP    | 8,13 Jours | 0       | 133,53 MB |
| Ш | POP3                   | Démarré | Détaillé | POP3    | 8,13 Jours | 0       | 128,16 MB |
| Ш | 🛑 IMAP                 | Démarré | Détaillé | POP3    | 8,13 Jours | 3       | 128,16 MB |
| Ш | Messagerie Instantanée | Démarré | Étendu   | IM      | 7,08 Jours | 25      | 43,35 MB  |
| Ш | VolP                   | Démarré | Étendu   | IM      | 7,08 Jours | 9       | 43,35 MB  |
|   | SMS                    | Démarré | Détaillé | Control | 3 29 Jours |         | 55 29 MB  |

2

#### La configuration du serveur SIP

L'onglet Général du menu VoIP -> Général doit ressembler à :

| Général                                              |                                |   |
|------------------------------------------------------|--------------------------------|---|
| Général Avancé Synthèse vocale                       |                                |   |
| Général                                              |                                |   |
| Authentification requise                             | <u> </u>                       | J |
| Routage                                              |                                | _ |
| Réseau local :                                       | 127.0.0.1;192.168.*.*;10.0.*.0 | ĺ |
| Serveur local :                                      | 192.168.10.2                   |   |
| Serveur Externe :                                    | 46.105.53.60                   |   |
| Appels                                               |                                | _ |
| Nb Max d'appels simultanés :                         | 20                             |   |
| 🔽 Enregistrer les appels dans la boîte aux lettres d | de l'utilisateur               |   |
| Journaliser tous les appels dans (répertoire) :      | F:\Messagerie\logs\sip\sip.log |   |
| Enregistrer tous les appels dans                     | F:\Messagerie\logs\sip\voix\   | l |

Pour plus de détails sur la configuration du serveur, consulter le document suivant :

www.icewarp.fr/download/guides/IceWarp - V11 - Guide configuration VoIP.pdf

#### La configuration du compte

Il faut un compte valide ayant droit au service VoIP (vérifier l'onglet Stratégies du compte).

Il est possible d'ajouter un numéro de téléphone à ce compte (153 ci-dessous) :

| 🏮 Utilisateur    | 🦷 🖌 🙀 Groupes 🗍 🔐 Carte de            |
|------------------|---------------------------------------|
| Utilisateur      |                                       |
| Alias:           | bertrand.mennesson;bertrand-mennesson |
| N° de téléphone: | 153                                   |
| Nom utilisateur: | bertrand.mennesson                    |
| Nom:             | Bertrand.mennesson                    |
| Description:     |                                       |
| Mot de passe:    | ******                                |
| Droits           |                                       |

## Configuration de ZoiPer

ZoiPer peut être téléchargé gratuitement sur

http://www.zoiper.com/en/voip-softphone/download/zoiper3

Il se présente de la façon suivante (après configuration) :

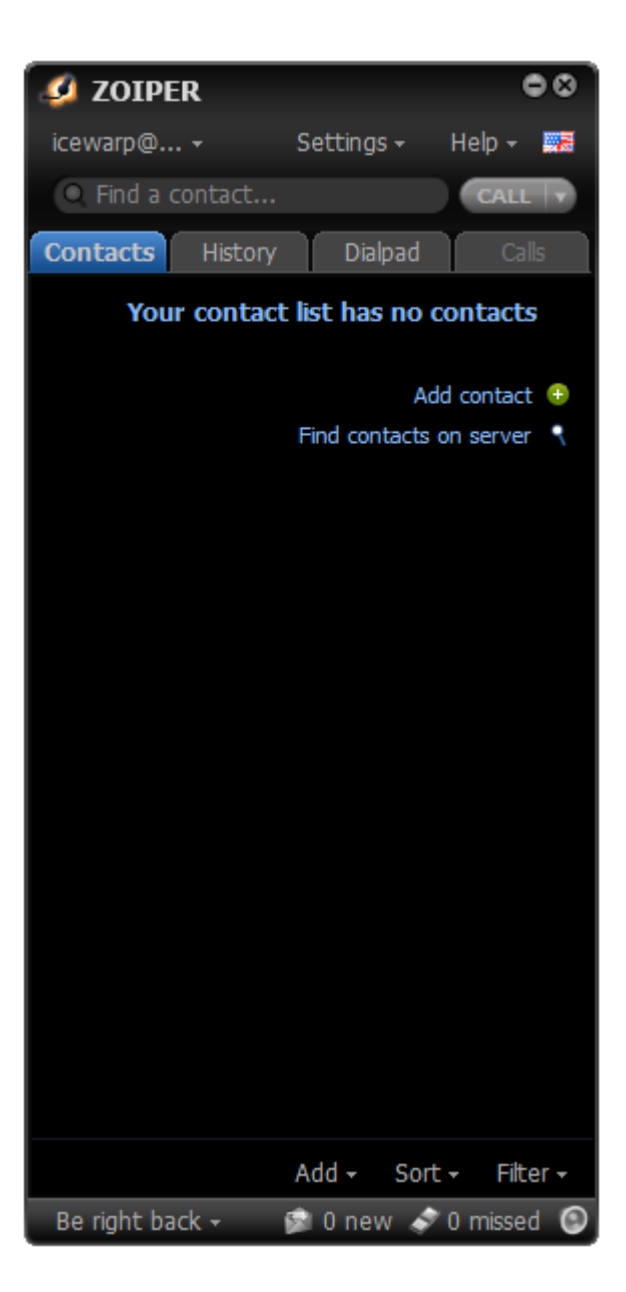

Pour créer un nouveau compte, il faut aller sur Settings -> Create a new account :

| Account wizard  | 8 |
|-----------------|---|
| Account type    |   |
| O SIP           |   |
| IAX 💿           |   |
| 🔵 ХМРР          |   |
|                 |   |
|                 |   |
| X Close NEXT -> |   |

Mettre ensuite l'adresse email complète du compte et l'adresse du serveur SIP ou le nom d'hôte (si le SmartDiscover est bien configuré, on peut en principe se passer de mettre le serveur et mettre uniquement le domaine)

| Account wizard                       | 8 |
|--------------------------------------|---|
| Credentials                          |   |
| user / user@host testsip@icewarp.fr  |   |
| Password                             |   |
| Domain / Outbound proxy 192,168,10,2 |   |
|                                      |   |
| 🖛 BACK NEXT 🍑                        |   |

Mettre l'adresse complète du compte et cocher "Skip auto-detection" car le serveur est déjà renseigné.

| Account wizard                  | ۵ |
|---------------------------------|---|
| Account name                    |   |
| Account name testsip@icewarp.fr |   |
|                                 |   |
| Skip auto-detection             |   |
|                                 |   |
| 🖛 BACK 🛛 NEXT 🍝                 |   |

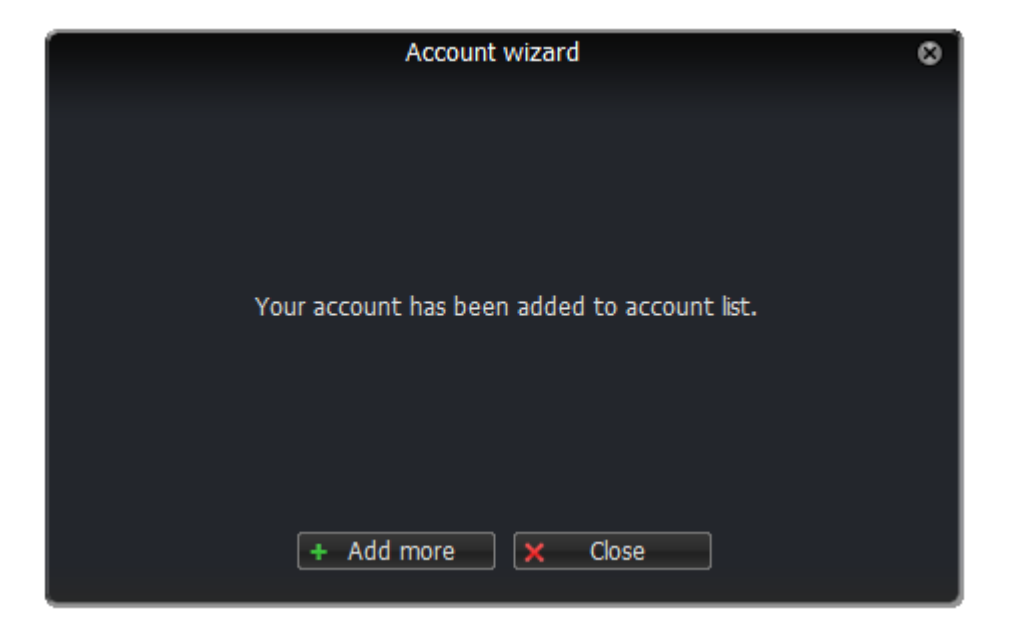

Pour modifier la configuration, il faut activer le menu "Settings", on obtient alors un menu dans lequel on va choisir "Preferences" pour obtenir :

|                      | Preferences                               | 8          |
|----------------------|-------------------------------------------|------------|
|                      | 😼 🖾 🔽 🏠 ★                                 |            |
| Accounts Audio Video | Contacts Automation Skin Advanced Premium |            |
|                      |                                           |            |
| SIP                  | General Extra Codec Advanced              |            |
| √ testsin@icewarn fr | SIP account options R                     | legistered |
| V coopercondipin     | Domain : (cewarp.fr                       |            |
|                      | Username : testsip                        |            |
|                      | Password :                                |            |
|                      | Coller ID Name i                          |            |
|                      |                                           |            |
|                      | Outbound options                          |            |
|                      | Auth. username :                          |            |
|                      | Use outbound proxy                        |            |
|                      | Outbound proxy : 192.168.10.2             |            |
|                      |                                           |            |
|                      | Register Unregister                       |            |
|                      |                                           |            |
|                      |                                           |            |
|                      |                                           |            |
|                      |                                           |            |
|                      |                                           |            |
| Create account       |                                           |            |
| Rename account       |                                           |            |
| Remove account       |                                           |            |
|                      | 🗙 Cancel 🗸                                | ОК         |

Le Username doit être un des **alias** du compte IceWarp et le Password son mot de passe.

Cliquer sur **Register** pour vérifier que le compte s'enregistre correctement auprès du serveur SIP.

## Appeler avec ZoiPer

Si l'appelant et le correspondant sont tous les deux sur le même serveur IceWarp, il suffit de composer :

le numéro de téléphone (153 sur l'exemple ci-dessous).

L'adresse email complète ou l'alias seul si le destinataire est sur le domaine principal

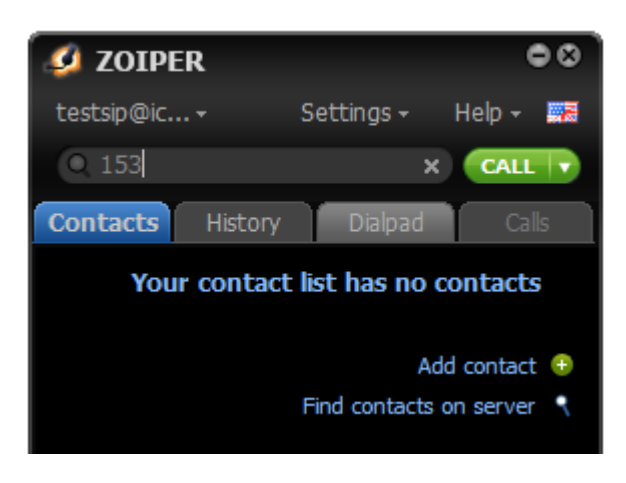

Si le correspondant est sur un autre serveur, il faut composer son adresse complète.

Pour que cela fonctionne, il faut que le nom de domaine du correspondant permette l'accès au serveur SIP de celui-ci (enregistrement A du DNS du domaine du correspondant). Si ce n'est pas le cas, il faut créer des enregistrements spéciaux dans les DNS du domaine du correspondant (enregistrement du type SRV).

Dans tous les cas, il est possible de créer des **numéros abrégés** sur le serveur pour éviter de mettre l'adresse complète. Il suffit de créer une ligne dans l'onglet Plan de numérotation du serveur. Voir le document <u>suivant pour</u> <u>plus de détails</u>.

Si le poste du correspondant sonne, on obtient :

| 💋 ZOIPER 🔍 🔍 🛇                                       |
|------------------------------------------------------|
| testsip@ic + Settings + Help + 🚟                     |
| Find a contact  CALL                                 |
| Contacts History Dialpad Calls                       |
| 153<br>153<br>Ringing 00:00:02<br>testsip@icewarp.fr |
| Hang Up                                              |
| 🔁 Transfer 🏶 🔢 Hold 🔷 💌 Menu                         |
|                                                      |
| © +                                                  |
| *These features are only available in Zoiper Biz     |
| 🛛 Be right back 🗸 🛛 😰 0 new 🛷 0 missed 💿             |